## **Using Glogster for Education**

#### TO BEGIN

Go to Glogster: <u>http://www.edu.glogster.com/</u>

Available on the Edline LMC page (or your teacher's page) and click the **Glogster for Education** link

Log in with the id and password given to you by your teacher

#### TO MAKE A GLOG

Click on

CREATE NEW GLOG

Choose Classic Glog

Glogster

Glog name: glog-7

\*Before you get started, please **save** your work.

To **Open** a saved Glog Scroll down until you see your saved glogs. Click Edit button.

#### SAVING WORK

Click SAVE AND PUBLISH

Change the **Name of the Glog** to show what it is about.

Click Category No Category

Click Finished

Click SAVE & PUBLISH

#### NOTE

If you didn't log in, make sure to **copy** the Web address of your Glog and **paste** it into a word document. Otherwise...

YOU WILL **NEVER** BE ABLE TO FIND YOUR GLOG AGAIN!!!

Click on **Continue Editing** to work on your Glog.

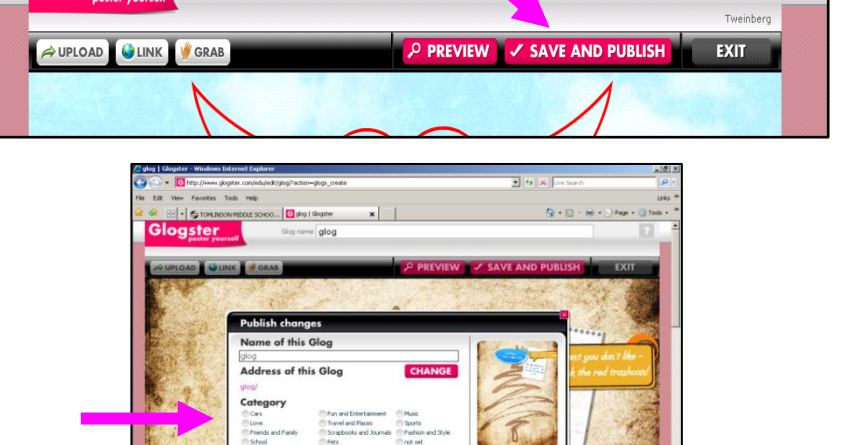

| ✓ Your Glog has been published                                                                               |
|----------------------------------------------------------------------------------------------------|
| What next?                                                                                                   |
| 🚯 Link your Glog                                                                                             |
| http://tweinberg.glogster.com/test/                                                                          |
| Share your Glog Post Boolmark Enal                                                                           |
| 🖷 MySpace 🛛 🛐 Facebook 🕒 Bebo 🖓 Yahoo 🔶 Ameba 📦 More                                                         |
| Embed code: Copy cembed src="http://www.glogster.com/flash/flash_loader.swf?ver=1231934642*                  |
| flashvars="si=http://www.glogster.com/flashiglog.swf?ver=12319346428gi=15001928ui=2199648ji=38fu=http://www. |
| gigya                                                                                                    |

#### EDITING YOUR GLOG

You can move, rotate, change or delete any items that are already on the page. Click on it, then drag to move or click on the trash can to delete.

You may need to scroll down to see all the images on the page.

### ---Editing Tools----

**TEXT** gives you several choices:

speech bubbles, titles (for brief text), or

**WALL** gives you a choice of backgrounds. Select the picture, and then click on **USE IT!** 

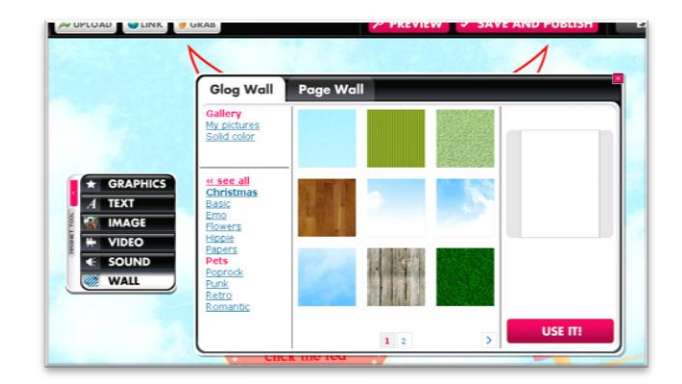

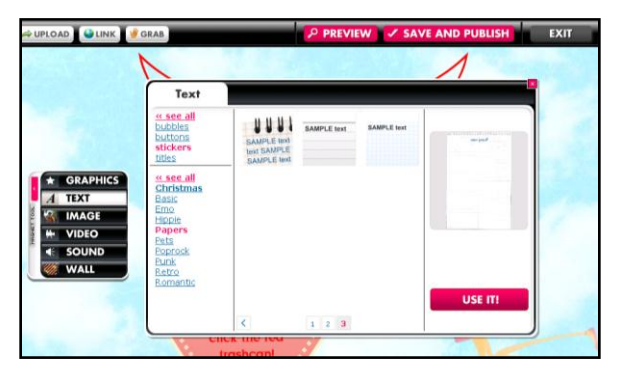

# stickers (usually rectangles such as index cards or notebook pages for longer text)

Select **Basic** if you want your text directly on the background instead of inside a shape.

#### TO EDIT TEXT:

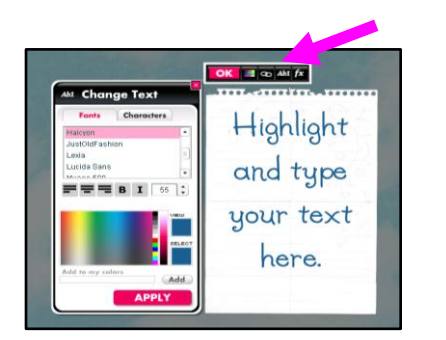

Click on **EDIT**, then highlight and change the words.

Click **Ab1** to change text color, font, or size.

Click the **linked rings** to **add a link to a webpage**- paste in the URL.

Click the **colors** to change the background color of the text box.

Click **fx** for special "effects", such as shadows.

Click **APPLY** to save changes.

Click **OK** when you are finished editing.

**GRAPHICS** gives you a choice of Glogster pictures to add to your page. Click to select, then click on **USE IT!** Click on the picture to edit it.

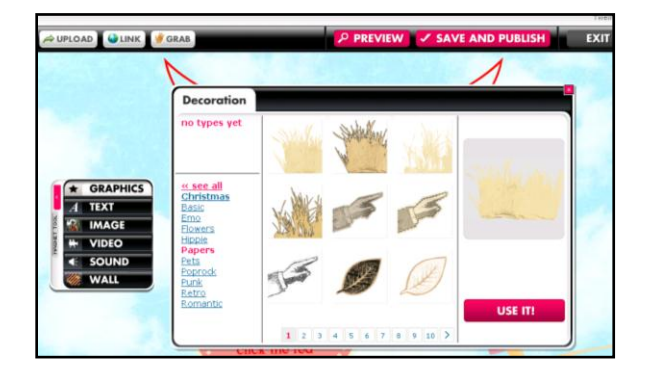

**IMAGES** is for your saved pictures. Click on **Upload**, then navigate to the folder where you saved your pictures. Click to select, then click on **USE IT!** 

CALL OF A FRAME

VIDEO allows you to upload saved video files Click on **Upload**, then navigate to the folder where you saved your movie. Click it to select, then click on **USE IT!** Also allows you to **Link** to a YouTube video and display it on your wall

**SOUND** allows you to upload saved audio files Click on **Upload**, then navigate to the folder where you saved your sound file. Click to select, then click on **USE IT!** 

**DATA** allows you to upload saved Word, PowerPoint, pdf, etc files Click on **Upload**, then navigate to the folder where you saved your file. Click to select, then click on **USE IT!** A **paperclip** will appear to designate that there is a file attached.

**DRAW** allows you to draw your own images Click the **Draw** icon in gallery. Click it to select, then click on **USE IT!** 

#### SAVE and PUBLISH

Follow Saving Work steps above But DO NOT change the Name of your Glog!

Click **View** Glog to see your changes.

DATA and DRAW are NOT free options and will only function with a paid subscription.